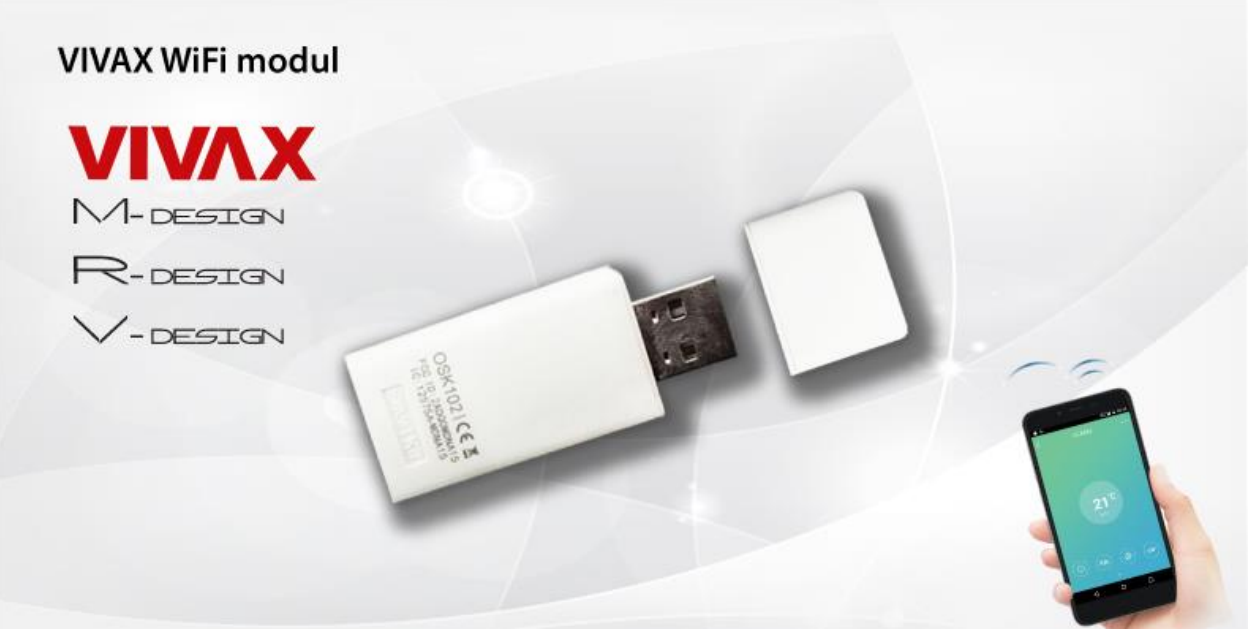

Poznámka

Společnost nezodpovídá za jakékoli problémy způsobené internetem, Wi-Fi routerem a inteligentními zařízeními. Pro další informace se obraťte původního poskytovatele.

OBSAH

- 1. PROHLÁŠENÍ O SHODĚ 1
- 2. SPECIFIKACE 1
- 3. BEZPEČNOSTNÍ OPATŘENÍ 1
- 4. TECHNICKÉ ŘEŠENÍ 2
- 5. NÁVOD K OBSLUZE 4
- 6. JAK POUŽÍVAT APLIKACI
- 7. SPECIÁLNÍ FUNKCE 15

#### <u>UPOZORNĚNÍ</u>

 Toto zařízení vyhovuje části 15 pravidel FCC a RSS 210 Industry & Science Canada. Provoz podléhá následujícím dvěma podmínkám: (1) toto zařízení nesmí způsobovat škodlivé rušení a (2) toto zařízení musí přijmout jakákoli přijatá rušení, včetně rušení, které může způsobit nežádoucí provoz.

 Přístroj používejte pouze v souladu s dodanými pokyny. Toto zařízení splňuje limity FCC a IC, stanovené pro nekontrolované prostředí. Aby nedošlo k překročení limitů FCC a IC rádiových kmitočtů, neměl by se k anténě během normálního provozu nikdo přibližovat na méně než 20 cm (8 palců).

- Změny nebo úpravy, které nebyly výslovně schváleny stranou odpovědnou za dodržování předpisů, by mohly anulovat oprávnění uživatele provozovat zařízení.

# 1. PROHLÁŠENÍ O SHODĚ

Tímto prohlašujeme, že tato klimatizace je v souladu se základními požadavky a dalšími příslušnými ustanoveními směrnice 1999/5/ES. Prohlášení o shodě lze konzultovat s obchodním zástupcem.

### 2. SPECIFIKACE

Model: OSK102 Standard: IEEE 802.11b/g/n Typ antény: Venkovní všesměrová anténa Frekvence: WIFI: 2.4G Maximální přenosový výkon: 15 dBm Max. Rozměry: 55\*24\*8 (mm) Provozní teplota: 0°C~45°C/32°F~113°F Provozní vlhkost: 10% ~ 85% Vstupní napětí: DC 5V/300Ma

# 3. BEZPEČNOSTNÍ OPATŘENÍ

- Použitelný systém: IOS, Android.

(Doporučené: IOS 7.0 nebo vyšší, Android 4.0 nebo vyšší)

Další použitelná zařízení najdete na webových stránkách služby.

 Odmítnutí odpovědnosti: Vzhledem ke zvláštní situaci, která existuje během používání aplikace, výslovně prohlašujeme:

 Ne všechny systémy Android a IOS jsou kompatibilní s aplikací. Neneseme zodpovědnost za jakékoli problémy vzniklé v důsledku špatně zvolené či nevhodné strategie bezdrátové bezpečnosti SMART KIT.
 Smart Kit podporuje pouze

šifrování WPA-PSK/WPA2-PSK. Je doporučeno šifrování WPA-PSK / WPA2-PSK

- Kamera chytrého telefonu musí mít 5 megapixelů nebo více, aby mohla správně naskenovat QR kód.

 Kvůli rozdílné situaci v síti může někdy docházet k časovým prodlevám, a proto je nutné znovu provést konfiguraci sítě.

 Vzhledem k rozdílné situaci v síti může proces řízení někdy vrátit časovou prodlevu. Pokud k takové situaci dojde, nemějte obavy, zobrazí na obrazovce a v aplikaci

# 4. TECHNICKÉ ŘEŠENÍ

#### 1. Domácí kontrolní mód WIFI Routeru

V tomto režimu je zapotřebí WIFI router. Propojte váš smartphone s klimatizací prostřednictvím WIFI routeru.

- 1) Chytrý telefon
- 2) Inteligentní klimatizace
- 3) WIFI Router

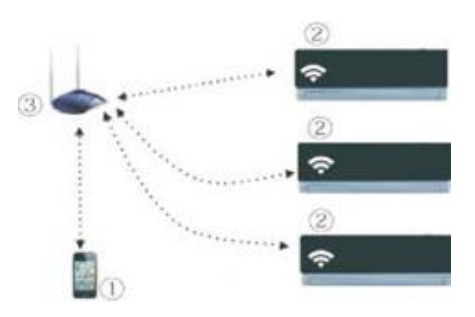

### 2. Jak nainstalovat smart kit (chytrou sadu)

1) Sundejte ochranný kryt chytré sady

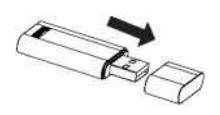

2) Otevřete přední panel a zasuňte chytrou sadu do vyhrazeného portu

3) Přilepte QR kód, dodávaný se sadou SMART KIT, k bočnímu panelu přístroje a ujistěte se, že ho můžete pohodlně naskenovat telefonem.

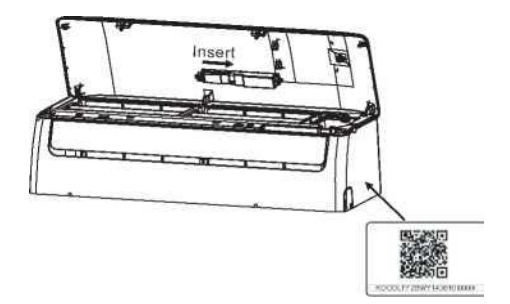

### 5. NÁVOD K OBSLUZE

#### 1. Instalace aplikace

1) Uživatelé iPhone: naskenujte QR kód nebo přejděte do App Store a vyhledejte aplikaci "NetHome Plus" a stáhněte si ji.

2) Uživatelé Android telefonů: naskenujte QR Code nebo přejděte do Google Play, vyhledejte aplikaci "NetHome Plus" a stáhněte si ji

### 2. Nastavení klimatizaci do režimu AP

Postup zahrnuje následující kroky:

1) Odpojte napájecí zdroj klimatizace

2) Připojte napájecí zdroj klimatizace a postupně mačkejte tlačítko DISPLAY nebo DO NOT DISTURB, LED (v závislosti na modelu ovladače) 7x ve 3 minutách.

3) Když klimatizace zobrazí 'AP', znamená to, že Wi-Fi modul klimatizace přešel do režimu konfigurace připojení k Wi-Fi síti.

# Zdvořilá připomínka:

• Když Wi-Fi modul klimatizace přejde do režimu konfigurace připojení k Wi-Fi síti, nedá se klimatizace ovládat dálkovým ovladačem. Je třeba počkat 3–5 minut nebo až klimatizace ukončí režim konfigurace připojení k Wi-Fi síti. Pak je zase možné normálně ovládat klimatizaci dálkovým ovladačem.

• Pokud v režimu konfigurace připojení k Wi-Fi síti není provedeno žádné nastavení, klimatizace tento režim po 8 minutách automaticky ukončí a pak může uživatel klimatizaci zase normálně ovládat.

# 3. Registrace uživatele a konfigurace sítě

• Zkontrolujte, zda je vaše mobilní zařízení připojeno k WIFI routeru. Před registrací a konfigurací sítě se také ujistěte, že je WIFI routeru připojen k internetu.

| 72519÷F♥ 08:42 α<br>Vi66828_s | Sing) at the second second sec |
|-------------------------------|----------------------------------------------------------------------------------------------------|
|                               | Enter your E-mail address                                                                                                    |
| Chenwil@mides.com.cn          | Registration                                                                                                    |
| Sign In                       | V Noversultant agreets the ferms of service                                                                                                    |
|                               |                                                                                                    |
| Foroni pasaword?              |                                                                                                    |

- 1) Klikněte na tlačítko "Create Account" (Vytvořit účet).
- 2) Zadejte svou e-mailovou adresu a heslo a klikněte na tlačítko "Registration" (Registrace).

# <u>VAROVÁNÍ</u>

• V případě, že zapomenete heslo, je lepší přihlásit se do e-mailové schránky a aktivovat registrační účet kliknutím na odkaz.

• Je třeba se ujistit, že jsou zařízení Android nebo IOS připojena právě k té síti WIFI, kterou chcete konfigurovat.

• Ujistěte se, že funkce WIFI zařízení Android nebo IOS funguje správně a můžete ji automaticky připojit zpět do původní sítě WIFI.

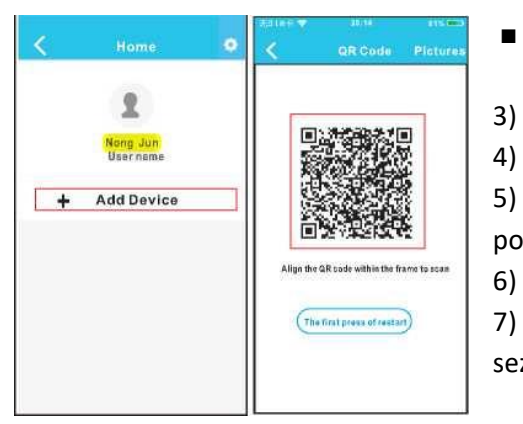

Použití zařízení Android pro konfiguraci sítě

3) Stiskněte tlačítko "+ Add Device" (Přidat zařízení)

4) Naskenujte QR kód

5) Vyberte svoji WiFi síť, například My Home (obrázek je pouze orientační)

Zadejte své heslo k WIFI routeru a klikněte na OK

7) Pokud konfigurace proběhne úspěšně, uvidíte zařízení v seznamu.

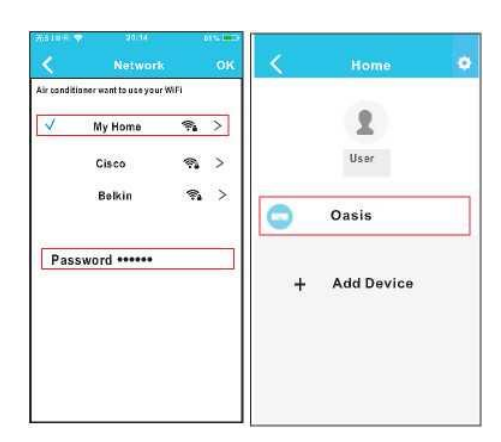

Použití zařízení IOS pro konfiguraci sítě

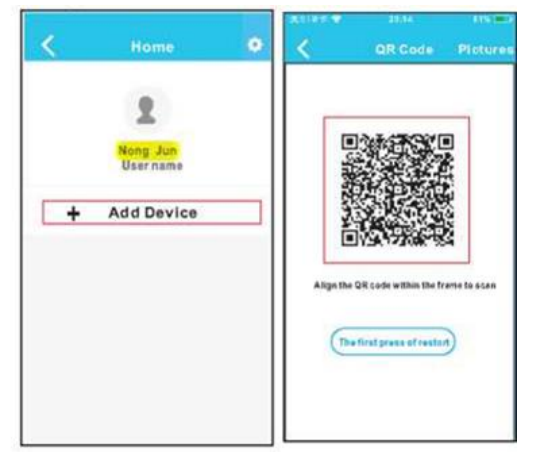

- 3) Stiskněte tlačítko "+Add Device" (Přidat zařízení)
- 4) Naskenujte QR kód

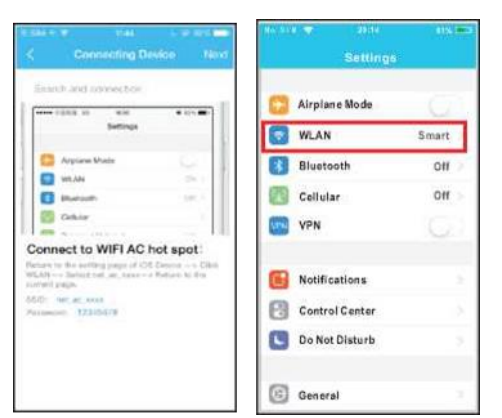

- 5) Přečtěte si výše uvedené pokyny a stisknutím tlačítka "Domů" se vrátíte k rozhraní zařízení
- 6) Stisknutím tlačítka Settings (Nastavení) přejdete na stránku nastavení, vyberte možnost
- WLAN/W1F1

| Settings WLAN     |         | Joining "net_sc_0010"      |
|-------------------|---------|----------------------------|
| CHOOSE A NET WORK |         | Cancel Enter Password Join |
| ASUS-5GX          | ۵ 🕈 🕕   | Password                   |
| ASUS-2.4GX        | • 🗢 🕕   |                            |
| bdptest1          | • • ①   |                            |
| bdptest1-5G       | • = (1) |                            |
| HIWIFI-22EF60     | • = (1) |                            |
| Midea             | ۵ 🕈 🕦   |                            |
| midea_fc_6866     | • • ①   |                            |
| MideaACIOT        | 4 † 🕕   |                            |
| net_ac_0010       | . ♥ (î  |                            |
| zztest            | • v 🕕   |                            |

- 7) Zvolte net\_ac\_0010\_XXXX
- 8) Zadejte přednastavené heslo: 12345678 a klikněte na tlačítko "Join" (Přidat)

61% CD

| Search<br>Search<br>C A<br>C A<br>C A<br>C A<br>C A<br>C A<br>C A<br>C A<br>C A<br>C A | 114     0.0000       Connecting Device     Note       and connection     Image: Connecting Device       Image: Connecting Device     Image: Connecting Device       Image: Connecting Device     Image: Connecting Device       Image: Connecting Device     Image: Connecting Device       Image: Connecting Device     Image: Connecting Device       Image: Connecting Device     Image: Connecting Device       Image: Connecting Device     Image: Connecting Device       Image: Connecting Device     Image: Connecting Device       Image: Connecting Device     Image: Connecting Device       Image: Connecting Device     Image: Connecting Device       Image: Connecting Device     Image: Connecting Device       Image: Connecting Device     Image: Connecting Device | Ar condition wat to us your 1971     Ar condition wat to us your 1971     My Home     Cisco     Belkin  Password | (229.4 - OK | <ul> <li>9) Vraťte se do APR a klikněte na tlačítko Nex (Další)</li> <li>10) Vyberte svoji WiFi síť, například My Hom (obrázek je pouze orientační)</li> <li>11) Zadejte své heslo k WIFI routeru a klikněte n OK</li> </ul> |
|----------------------------------------------------------------------------------------|----------------------------------------------------------------------------------------------------|----------------------------------------------------------------------------------------------------|-------------|----------------------------------------------------------------------------------------------------|
| 12)                                                                                    | Pokud konfigu                                                                                                    | irace proběhne                                                                                                   | úspěšr      | ně. uvidíte zařízení v seznamu.                                                                                                    |

### <u>POZNÁMKA</u>

Po dokončení konfigurace sítě zobrazí APR potvrzení úspěšné konfigurace.

Vzhledem k odlišnému prostředí internetu je možné, že se stav zařízení stále zobrazuje jako "offline". Pokud dojde k takové situaci, uživatelé by měli vypnout napájení klimatizačního zařízení a znovu jej zapnout. Po několika minutách je nutné zařízení aktualizovat (stáhnutím dolů) a ujistit se, že je stav zařízení "online".

# 6. JAK POUŽÍVAT APLIKACI

Před používáním aplikace pro ovládání klimatizace prostřednictvím internetu se ujistěte, že jsou vaše mobilní zařízení a klimatizační zařízení připojeny k internetu, postupujte prosím podle následujících kroků:

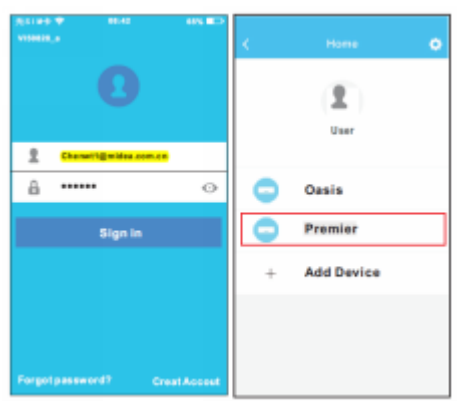

1) Zadejte svůj vlastní účet O Zvolte cílovou klimatizaci a heslo, pro přihlášení klikněte na klimatizaci

2) Pro vstup do hlavního ovládacího rozhraní zvolte cílový klimatizační systém

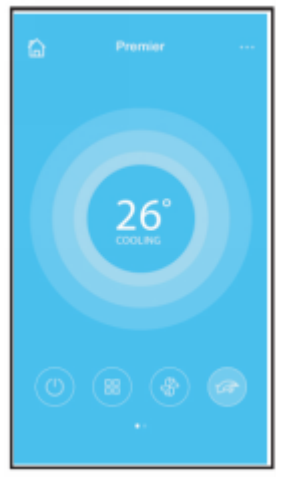

3) Uživatel tak může řídit zapnutí/vypnutí klimatizace, provozní režim, teplotu, rychlost ventilátoru a podobně

# <u>POZNÁMKA</u>

U klimatizace nejsou k dispozici všechny funkce APR. Například: funkce ECO, Turbo, funkce Swing (kontrola proudění vzduchu: nahoru, dolů, doleva, doprava), více informací najdete v uživatelské příručce.

# 7. ZVLÁŠTNÍ FUNKCE

Včetně: Zapnout časovač – TIMER ON/OFF, Vypnout časovač, 8°C Heat, Sleep, Energy, Check. **POZNÁMKA:** Pokud klimatizační zařízení nepodporuje výše uvedenou funkci, bude v seznamu funkcí skryta.

# ■ Timer on/Timer off (Zapnout/Vypnout časovač)

Uživatel může každý týden nastavit klimatizační zařízení tak, aby se vypnulo/zapnulo v určitý čas. Uživatel také může každý týden nastavit otáčky a porovnávat výkon klimatizace

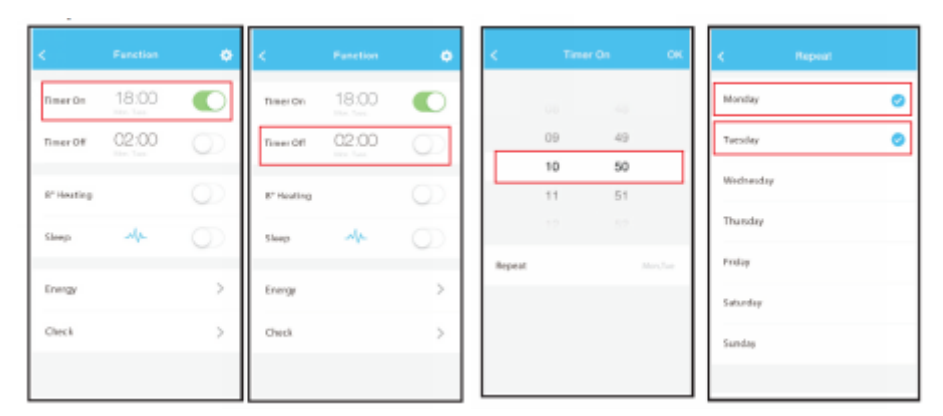

# ∎ 8 °C Heat

Uživatel může nastavit klimatizaci na teplotu pod 8 °C jedním kliknutím. Když nejste doma, tato funkce může ochránit váš nábytek před poškozením mrazem.

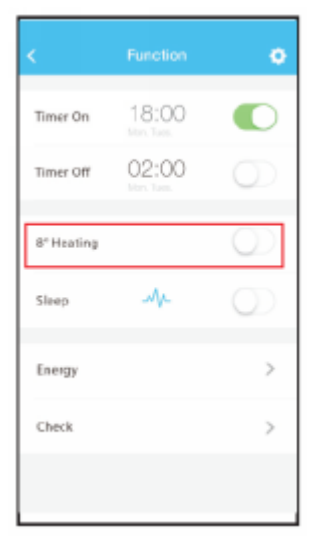

# Sleep

Uživatel si může nastavit individuální cílové hodnoty, které mu zajistí pohodlný spánek.

| <         | Function             | •       | < Sleep      | СК            |
|-----------|----------------------|---------|--------------|---------------|
| Time: On  | 18:00<br>http://www. |         | ×            |               |
| Time: Off | 02:00                | $\odot$ | $\square$    | $\overline{}$ |
| 8"Heating |                      | 0       | $\checkmark$ |               |
| Sleep     | Ar                   | 0       |              | 0             |
| Energy    |                      | >       | yeeng        |               |
| Check     |                      | >       | Elder        |               |
|           |                      |         | Children     |               |

# Check

Uživatel může s touto funkcí jednoduše zkontrolovat stav klimatizačního zařízení. Po dokončení tohoto postupu můžete zobrazit normální položky, abnormální položky a podrobné informace.

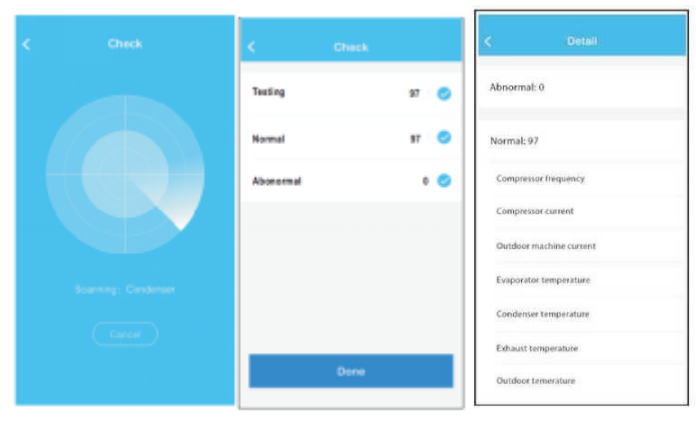

# Energy

Uživatel může vidět elektrickou křivku za konkrétní měsíc a zjistit nejnižší a nejvyšší měsíční náklady.

|            |       |                 | 6100              |            |
|------------|-------|-----------------|-------------------|------------|
|            |       |                 | < E%              | 197 .      |
| Timer On   | 18:00 | 0               | in 2015 i<br>Keti | October    |
| Timer Off  | 02:00 | C               | ~                 | L.         |
| 8" Heating |       | $(\mathcal{Q})$ |                   | M          |
| Sleep      | -14-  | 0               | Elecentry         | 17.77 Km 8 |
|            |       |                 | Highest           | 1.01.841   |
| Energy     |       | >               | Lowest            | 0.00 Km i  |
| Check      |       | 2               |                   |            |
|            |       |                 |                   |            |
| 1          |       | 41              |                   | -          |